## 11.1 Release Upgrades – User Information

General availability –Noon on Sunday, March 28, 2011

**Edit Commodity Code for Multiple Lines -** This new functionality allows the user to enter a commodity code for multiple lines at one time.

1. Select line items by checking Ext. Price (for all line items) or check box for specific line items.

| $\sim$ $i$                                     | Lauri Quick                                                                                               | profile   logout                                                                                |                                                                                 |                                                          |                                                                 |                                                               | 2 20:           | L1-03-18 laı         | ick 11   10 | item(s), 16           | 5.00          |
|------------------------------------------------|----------------------------------------------------------------------------------------------------|-------------------------------------------------------------------------------------------------|---------------------------------------------------------------------------------|----------------------------------------------------------|-----------------------------------------------------------------|---------------------------------------------------------------|-----------------|----------------------|-------------|-----------------------|---------------|
|                                                | Cart - Dra                                                                                                | ft Requisition                                                                                  |                                                                                 |                                                          |                                                                 | Search f                                                      | or Requi        | sition No.           | •           |                       |               |
| home/shop                                      | favorites                                                                                                 | carts                                                                                           | approvals                                                                       |                                                          | history                                                         | settlement                                                    | 1               | profile              | more        | >>                    | •             |
| ctive cart                                     | draft carts   favorites                                                                                   | my requisitions                                                                                 |                                                                                 |                                                          |                                                                 |                                                               |                 |                      |             |                       |               |
|                                                |                                                                                                    |                                                                                                 |                                                                                 |                                                          |                                                                 |                                                               |                 |                      |             | ④ Continue            | a Shor        |
|                                                | <ul> <li>Please address the form "Box lun</li> <li>The form "Cookies</li> <li>You need to be a</li> </ul> | he issue(s) listed be<br>ches for office meeting<br>for Vendor Showcase<br>aware of the followi | elow before sub<br>" is incomplete or<br>" is incomplete or<br>ing issue(s), bu | mitting th<br>has errors.<br>has errors.<br>t it will no | e cart.<br>Open the form a<br>Open the form ar<br>t prevent you | nd correct the erro<br>nd correct the erro<br>from submitting | ors. Ø<br>rs. Ø | equest.              |             |                       |               |
|                                                | Empty field: Comr     Empty field: Comr                                                                   | nodity Code (Line 1)<br>nodity Code (Line 2)                                                    | 0<br>0                                                                          |                                                          |                                                                 |                                                               |                 | •                    |             |                       |               |
| COLORD                                         |                                                                                                    |                                                                                                 |                                                                                 |                                                          |                                                                 |                                                               |                 | 10 It                | em(s) for a | i total of $ {f 16}$  | 5 <b>.0</b> 0 |
| Shopp                                          | oing <b>Cart</b>                                                                                          |                                                                                                 |                                                                                 |                                                          |                                                                 |                                                               |                 |                      | Pro         | aceed to Cł           | heck          |
| Add Non-                                       | Catalog Item 🔒                                                                                            |                                                                                                 |                                                                                 | Sav                                                      | е                                                               |                                                               |                 |                      |             |                       |               |
| Cart Name                                      | 2011-03-18 k                                                                                              | quick 11                                                                                        |                                                                                 |                                                          |                                                                 |                                                               |                 |                      |             |                       |               |
| Description                                    |                                                                                                    |                                                                                                 |                                                                                 |                                                          |                                                                 |                                                               |                 |                      |             |                       |               |
| Priority                                       | Normal 👻                                                                                                  |                                                                                                 |                                                                                 |                                                          |                                                                 |                                                               |                 |                      |             |                       |               |
|                                                |                                                                                                    |                                                                                                 | Suppli                                                                          | er / Line I                                              | tem Details                                                     |                                                               |                 |                      |             |                       |               |
| Show line details                              |                                                                                                    |                                                                                                 |                                                                                 |                                                          |                                                                 | Available Act                                                 | tions/Opt       | ons Add To           | Favorites   |                       | -             |
| 5 B's Cater<br>Business-Purch<br>PO Box 365, W | ing Service TERM r<br>nases 10<br>aterman, IL 60556 US                                                    | nore info                                                                                       |                                                                                 |                                                          |                                                                 | PO Number                                                     |                 | To E                 | e Assigned  |                       |               |
| Add no                                         | n-catalog item for this sup                                                                               | plier                                                                                           |                                                                                 |                                                          |                                                                 |                                                               |                 |                      |             |                       | $\cap$        |
| Produc                                         | t Description                                                                                             |                                                                                                 |                                                                                 |                                                          | Catalog No                                                      | Size / Pac                                                    | kaging          | Unit Price           | Quantity    | Ext. Price            |               |
| 1 Box lur                                      | nches for office meeting 🗎<br>e form is incomplete or has                                                 | more info<br>errors. Open the form                                                              | and correct the e                                                               | rrors. 🧷                                                 | 1234                                                            | 1/EA                                                          | 4               | 15.00                | 5 EA        | 75.00 USD             |               |
| 2<br>Cookie<br>O The                           | s for Vendor Showcase 🖹<br>e form is incomplete or has                                                    | more info<br>errors. Open the form                                                              | and correct the e                                                               | rrors. 🖉                                                 | 5678                                                            | 1/DZ                                                          | 2               | 18.00                | 5 DZ        | 90.00 USD             |               |
|                                                |                                                                                                    |                                                                                                 |                                                                                 |                                                          |                                                                 |                                                               |                 | Supplier sul         | ototal      | 165.00                | USD           |
| Note: Any ship<br>and/or contrac               | ping and handling charges<br>t terms in effect with your                                                  | to the University must<br>r business entity. If no                                              | be based on and<br>such terms are c                                             | consistent<br>urrently in p                              | with any Bid, RFF<br>lace with your be                          | , customary pract<br>usiness, any shippi                      | tice<br>ng and  | Subtotal<br>Shipping |             | <b>165.00</b><br>0.00 | <b>)</b>      |

2. Select Change Commodity Code from Available Actions/Options. Click Go.

| () i                                                     | Lauri Quick                                                                                                    | orofile   logout                                                                                                    |                                                                                               |                                                              |                                                                      | 27 21                                                                       | 011-03-18 lquick 1                                                             | 1   10 item(s), 1                          | 65.00 USC                     |
|----------------------------------------------------------|----------------------------------------------------------------------------------------------------|----------------------------------------------------------------------------------------------------|-----------------------------------------------------------------------------------------------|--------------------------------------------------------------|----------------------------------------------------------------------|-----------------------------------------------------------------------------|--------------------------------------------------------------------------------|--------------------------------------------|-------------------------------|
|                                                          | Cart - Drai                                                                                                    | ft Requisition                                                                                                    |                                                                                               |                                                              |                                                                      | Search for Req                                                              | uisition No. 🛛 🔻                                                               |                                            | G                             |
| home/shop                                                | favorites                                                                                                    | carts                                                                                                    | approvals                                                                                     |                                                              | history                                                              | settlement                                                                  | profile                                                                        | more >>                                    | <b>▼</b> A                    |
| active cart                                              | draft carts   favorites                                                                                                    | -<br>  my requisitions                                                                                                    |                                                                                               |                                                              |                                                                      |                                                                             |                                                                                |                                            | 1                             |
|                                                          |                                                                                                    |                                                                                                    |                                                                                               |                                                              |                                                                      |                                                                             |                                                                                | 🕚 Continu                                  | ue Shoppin                    |
|                                                          | <ul> <li>Please address til</li> <li>The form "Box lun-</li> <li>The form "Cookies</li> <li>You need to be a</li> <li>Empty field: Comn</li> <li>Empty field: Comn</li> </ul> | he issue(s) listed t<br>ches for office meetin<br>for Vendor Showcas<br>ware of the follow<br>nodity Code (Line 1)<br>nodity Code (Line 2) | pelow before su<br>ng" is incomplete of<br>" is incomplete of<br>ring issue(s), b<br>of<br>of | bmitting th<br>r has errors.<br>has errors.<br>ut it will no | e cart.<br>Open the form an<br>Open the form and<br>t prevent you fi | d correct the errors. Ø<br>I correct the errors. Ø<br>rom submitting your i | request.                                                                       |                                            |                               |
| Shop                                                     | ping Cart                                                                                                    | , , ,                                                                                                    |                                                                                               |                                                              |                                                                      |                                                                             | 10 Item(s                                                                      | ) for a total of <b>1</b><br>Proceed to (  | . <b>65.00</b> us<br>Checkout |
| Add Non-                                                 | Catalog Item                                                                                                    |                                                                                                    |                                                                                               | Sav                                                          | e                                                                    |                                                                             |                                                                                |                                            |                               |
| Cart Name                                                | 2011-03-18 lq                                                                                                    | luick 11                                                                                                    |                                                                                               |                                                              |                                                                      |                                                                             |                                                                                |                                            |                               |
| Description                                              |                                                                                                    |                                                                                                    |                                                                                               |                                                              |                                                                      |                                                                             |                                                                                |                                            |                               |
| Phoney                                                   | Normal 🔻                                                                                                    |                                                                                                    | Cupp                                                                                          |                                                              | tom Dotaile                                                          |                                                                             |                                                                                |                                            | 2                             |
| Show line details                                        |                                                                                                    |                                                                                                    | Supp                                                                                          |                                                              | tem Details                                                          |                                                                             | tions Change Com                                                               | odity Code                                 |                               |
| 5 B's Cater<br>Business-Purcl<br>PO Box 365, W<br>Add no | <b>fing Service TERM</b> n<br>hases 10<br>/aterman, IL 60556 US<br>in-catalog item for this supp                                                                              | nore info                                                                                                    |                                                                                               |                                                              |                                                                      | PO Number                                                                   | Add To Favor<br>Remove Selec<br>Remove All Ite<br>Move to Anot<br>Change Suppl | tes<br>ted Items<br>ems<br>her Cart<br>ier |                               |
| Produ                                                    | ct Description                                                                                                    |                                                                                                    |                                                                                               |                                                              | Catalog No                                                           | Size / Packaging                                                            | Ur Add to Draft o                                                              | Jart or Pending Re<br>vision               | <b>ب</b> P                    |
| 1<br>Box lu<br>O Th                                      | nches for office meeting 🗎<br>e form is incomplete or has                                                                                                    | more info<br>errors. Open the forr                                                                                                    | n and correct the                                                                             | errors. 🔗                                                    | 1234                                                                 | 1/EA                                                                        | Change Comm                                                                    | odity Code                                 |                               |
| 2<br>Cookie<br>O Th                                      | es for Vendor Showcase 🗎<br>e form is incomplete or has                                                                                                    | more info<br>errors. Open the forr                                                                                                    | n and correct the                                                                             | errors. 🔗                                                    | 5678                                                                 | 1/DZ                                                                        | 18.00 5 D                                                                      | Z 90.00 US                                 | D V                           |
|                                                          |                                                                                                    |                                                                                                    |                                                                                               |                                                              |                                                                      |                                                                             | Supplier subtota                                                               | l 165.0                                    | O USD                         |
| Note: Any ship<br>and/or contra-<br>bandling charge      | pping and handling charges<br>ct terms in effect with your                                                                                                    | to the University must<br>business entity. If n                                                                                            | st be based on an<br>o such terms are<br>inment for the iter                                  | d consistent<br>currently in p                               | with any Bid, RFP,<br>lace with your bus                             | customary practice<br>siness, any shipping and                              | <b>Subtotal</b><br>Shipping                                                    | <b>165.0</b><br>0.0                        | <b>)0</b><br>D0               |

3. Enter Commodity Code. Click Save.

|                   | Change Commodity Code | ? X |
|-------------------|-----------------------|-----|
| Commodity<br>Code | Save Cancel           |     |

4. If user does not know commodity code. follow steps 4a through 4d

| a. | Click magnifying glas                                   | s icon.                             |                                     |                 |                |
|----|---------------------------------------------------------|-------------------------------------|-------------------------------------|-----------------|----------------|
|    | Commodity<br>Code                                       | nge Commodit <sup>,</sup><br>Save C | y Code                              | ? X             |                |
| b. | Enter keyword to sea                                    | arch and click Search               | ۱.                                  |                 |                |
|    | - Commodity C<br>Code starts with<br>Description contai | ode Search                          | word here                           | ?               |                |
|    |                                                         |                                     |                                     |                 |                |
| c. | Click Select for appro                                  | priate commodity c                  | code from results screen.           |                 |                |
|    | Results per page<br>20 🔻                                |                                     | Results 6                           | √ Page          | 1 ▼ of 1 ▷ ?   |
|    | Cod                                                     | e 🔺                                 | Descri                              | ption 🗠         |                |
|    | 163100                                                  |                                     | Office Furniture                    |                 | select         |
|    | 42500                                                   |                                     | FURNITURE: OFFICE                   |                 | select         |
|    | 60000                                                   |                                     | OFFICE MACHINES, EQU<br>ACCESSORIES | IPMENT, AND     | select         |
|    | 61500                                                   |                                     | Office Supplies, General            |                 | select         |
|    | 64500                                                   |                                     | PAPER (FOR OFFICE AND               | PRINT SHOP USE) | select         |
|    | 99872                                                   |                                     | Office Equipment (Not C             | opiers)         | select         |
|    | Results per page<br>20 🔻                                |                                     |                                     | ₫ p.            | age 1 ▼ of 1 Þ |
| d. | Click Save.                                             |                                     |                                     |                 |                |
|    | Cha                                                     | inge Commodit                       | y Code                              | ? X             |                |
|    | Commodity 615                                           | 00                                  | Q                                   |                 |                |

Save

Cancel

Code

**Simple Address Edit** – This new functionality allows the user to update shipping information during the checkout process much easier.

1. Click Edit in the Shipping section of the cart.

|                                                                                                    | ?                                                 |                        |
|----------------------------------------------------------------------------------------------------|---------------------------------------------------|------------------------|
| Ship To                                                                                                    |                                                   | edit                   |
| Department: 1-344<br>Phone: +217 (333)<br>Attn: Lauri Quick<br>Location: Test Ord<br>OBFS UIUC Purchas<br>212 Tech Plaza MC<br>616 E Green St<br>Champaign, IL 6182<br>United States | 2637<br>er - DO NOT FILL<br>sing<br>364<br>205752 |                        |
| Delivery Options                                                                                                    |                                                   | edit                   |
| Expedite                                                                                                    | x                                                 |                        |
| Ship Via                                                                                                    | Best Carrier-B                                    | est Way                |
| Req Delivery                                                                                                    |                                                   |                        |
|                                                                                                    |                                                   | View/edit by line item |
|                                                                                                    |                                                   | view/edit by line item |

2. User can a) edit current shipping address, b) choose an address in user's profile or c) select a new address.

| elds in <b>bold</b> are | t shipping address<br>required for checkout. | - | () Return to Checkout |  |
|-------------------------|----------------------------------------------|---|-----------------------|--|
| Department:             | 1-344                                        |   |                       |  |
| hone:                   | +217 (333) 2637                              |   |                       |  |
| ttn:                    | Lauri Quick                                  |   |                       |  |
| ocation:                | Test Order - DO NOT FILL                     |   |                       |  |
| ddress Line 1           | OBFS UIUC Purchasing                         |   |                       |  |
| ddress Line 2           | 212 Tech Plaza MC 364                        |   |                       |  |
| ddress Line 3           | 616 E Green St                               |   |                       |  |
| ity                     | Champaign                                    |   |                       |  |
| tate                    | IL                                           |   |                       |  |
| ip Code                 | 618205752                                    |   |                       |  |
| ountry                  | United States                                |   |                       |  |
| r choose                | from your addresses.                         | • |                       |  |
| +217 (333)              | 2637                                         |   |                       |  |
| Lauri Quick             | DO NOT FUL                                   |   |                       |  |
| ORES UTUC               | Purchasing                                   |   |                       |  |
| 212 Tech Pla            | aza MC 364                                   |   |                       |  |
| 616 E Green             | 1 St                                         |   |                       |  |
| Champaign               | , IL 618205752                               |   |                       |  |
| United State            | es                                           |   |                       |  |
| Uco Edit Dol            | ota                                          |   |                       |  |
| une per                 |                                              |   |                       |  |
|                         | lauit address                                |   |                       |  |
| rour current de         |                                              |   |                       |  |
| )r select a             | new address 🗲                                |   |                       |  |

3. To edit current shipping address, change allowable fields, and click Save Changes. Note: If user wants to save the edited shipping address, check Save this address for future use and enter a new name for this address. New shipping address will be added to user profile.

## Edit current shipping address... Fields in **bold** are required for checkout. Department: 1-344 Phone: +217 (333) 2637 Attn: Lauri Quick Location: Test Order - DO NOT FILL Address Line 1 **OBFS UIUC Purchasing** Address Line 2 212 Tech Plaza MC 364 Address Line 3 616 E Green St City Champaign State ΙL Zip Code 618205752 Country United States Save this address for future use Name this address (e.g. Main St) Check this box to make this the default address in the future. Save Changes Cancel

4. To choose an address from user's profile, click Use. Note: User can edit or delete an address from user profile as well.

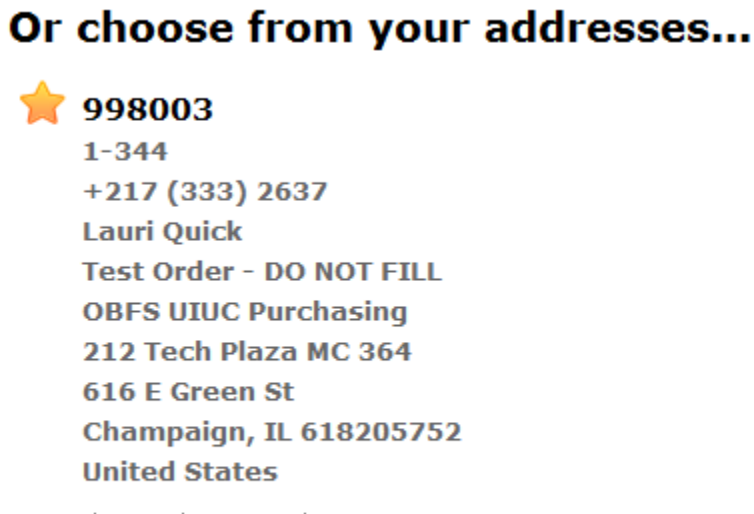

Use Edit Delete

Oak St CHiller Pl

1308 W Green St

United States

Champaign, IL 61820

## Your current default address

5. To select a new address, enter keyword in Address Text, and click Search. To choose new address, click Use.

green st

Armstron, FR

Antiqua and Barbuda

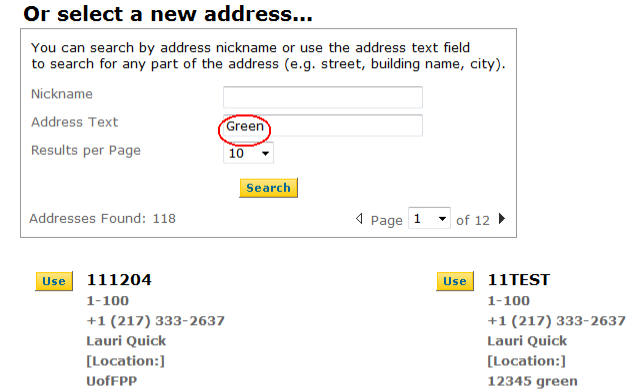

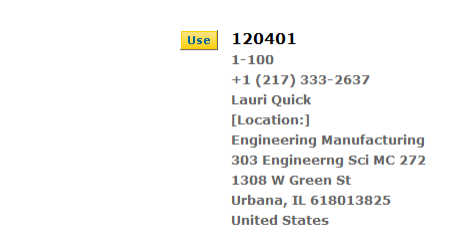

| _ |
|---|
|   |
|   |
|   |
|   |
|   |

Enter Location and click Use.

Note: Check Save this Address for future use if user wants to save new address in user profile.

| Selected Address Details ? D                     |                   |   |  |  |  |  |
|--------------------------------------------------|-------------------|---|--|--|--|--|
| Fields in <b>bold</b> are required for checkout. |                   |   |  |  |  |  |
| 111204                                           |                   |   |  |  |  |  |
| Department:                                      | 1-100             |   |  |  |  |  |
| Phone:                                           | +1 (217) 333-2637 |   |  |  |  |  |
| Attn:                                            | Lauri Quick       |   |  |  |  |  |
| Location: field cannot be blank                  |                   | ] |  |  |  |  |
| Address Line 1                                   | UofFPP            |   |  |  |  |  |
| Address Line 2                                   | Oak St CHiller Pl |   |  |  |  |  |
| Address Line 3                                   | 1308 W Green St   |   |  |  |  |  |
| City                                             | Champaign         |   |  |  |  |  |
| State                                            | IL                |   |  |  |  |  |
| Zip Code                                         | 61820             |   |  |  |  |  |
| Country                                          | United States     |   |  |  |  |  |
| □ Save this address for future use               |                   |   |  |  |  |  |
| Use Cancel                                       |                   |   |  |  |  |  |

6. To exit, click on Return to Checkout.

## Edit current shipping address... Fields in **bold** are required for checkout.

| Department:                                | 1-344                    |  |  |  |  |
|--------------------------------------------|--------------------------|--|--|--|--|
| Phone:                                     | +217 (333) 2637          |  |  |  |  |
| Attn:                                      | Lauri Quick              |  |  |  |  |
| Location:                                  | Test Order - DO NOT FILL |  |  |  |  |
| Address Line 1                             | OBFS UIUC Purchasing     |  |  |  |  |
| Address Line 2                             | 212 Tech Plaza MC 364    |  |  |  |  |
| Address Line 3                             | 616 E Green St           |  |  |  |  |
| City                                       | Champaign                |  |  |  |  |
| State                                      | IL                       |  |  |  |  |
| Zip Code                                   | 618205752                |  |  |  |  |
| Country                                    | United States            |  |  |  |  |
| $\square$ Save this address for future use |                          |  |  |  |  |
| Save Changes Cancel                        |                          |  |  |  |  |

• Return to Checkout

?